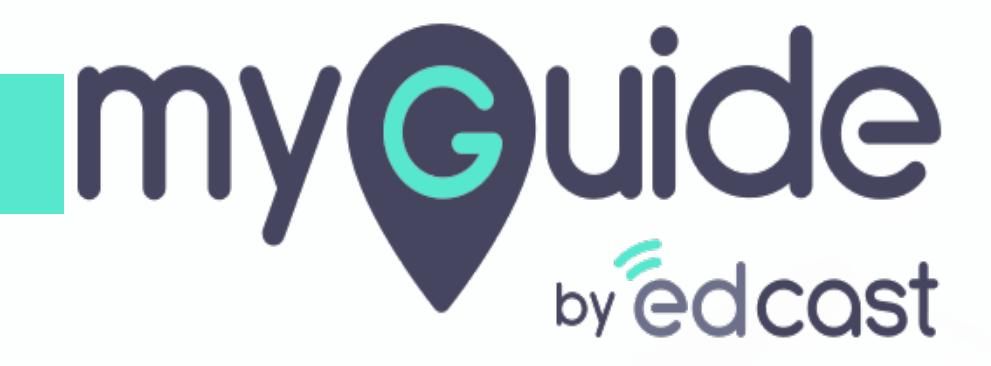

How to Add Users to MyGuide Admin

myguide.org

## Enter your credentials and check the captcha

And then log into the MyGuide admin portal

| <b>Wedcast</b> | Admin Portal Login<br>Email ID<br>aish+pear@edcast.com<br>Password<br><br>Remember Forgot Password?<br>Min not a robot Copyright Cass com<br>Login | Enter your credentials and check the captcha<br>And then log into the MyGuide admin portal |  |
|----------------|----------------------------------------------------------------------------------------------------|--------------------------------------------------------------------------------------------|--|
|                |                                                                                                    |                                                                                            |  |

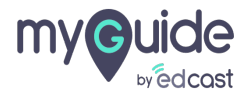

#### Click on "USERS" tab

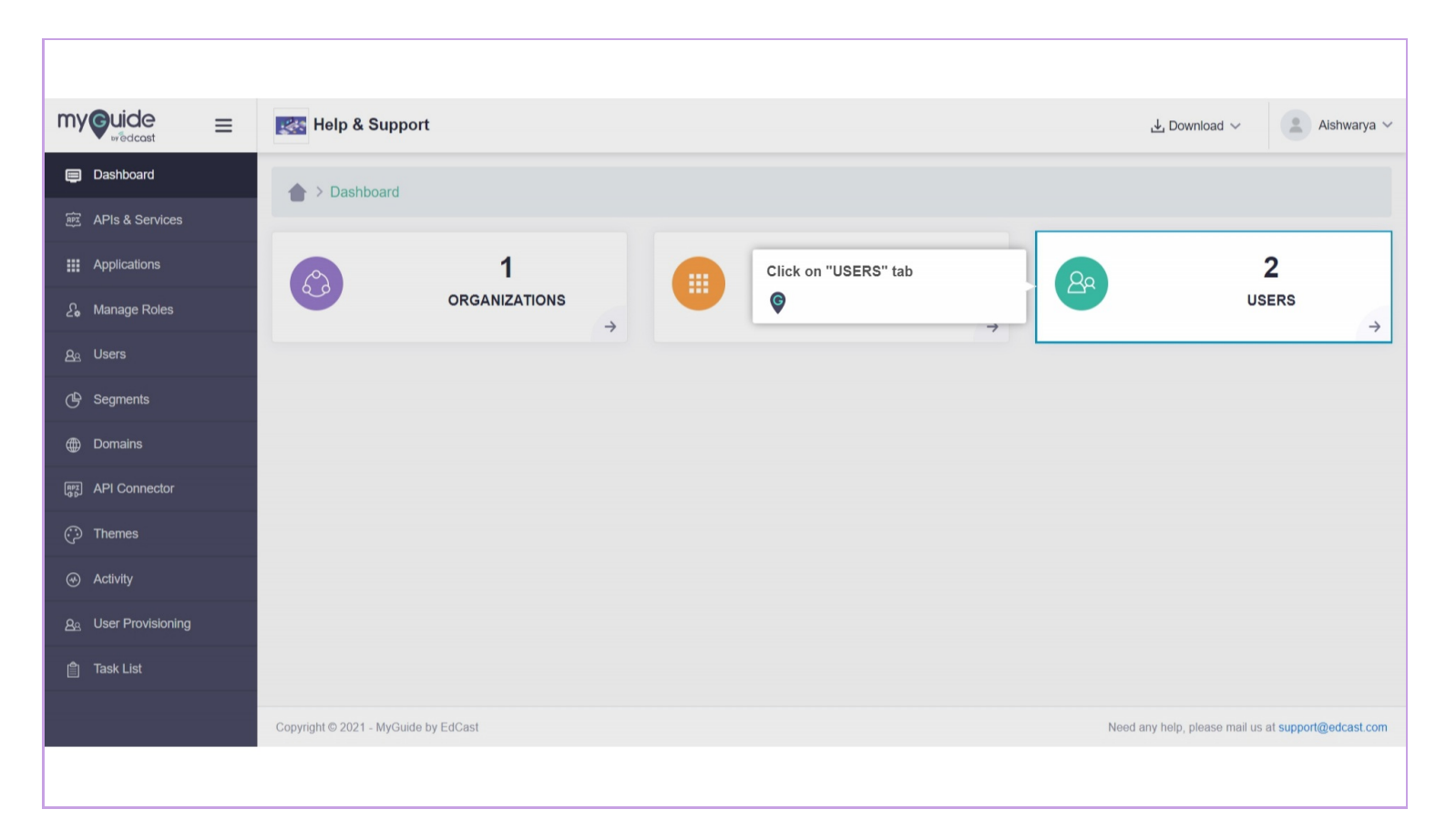

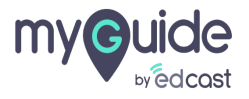

#### Click on "Add User"

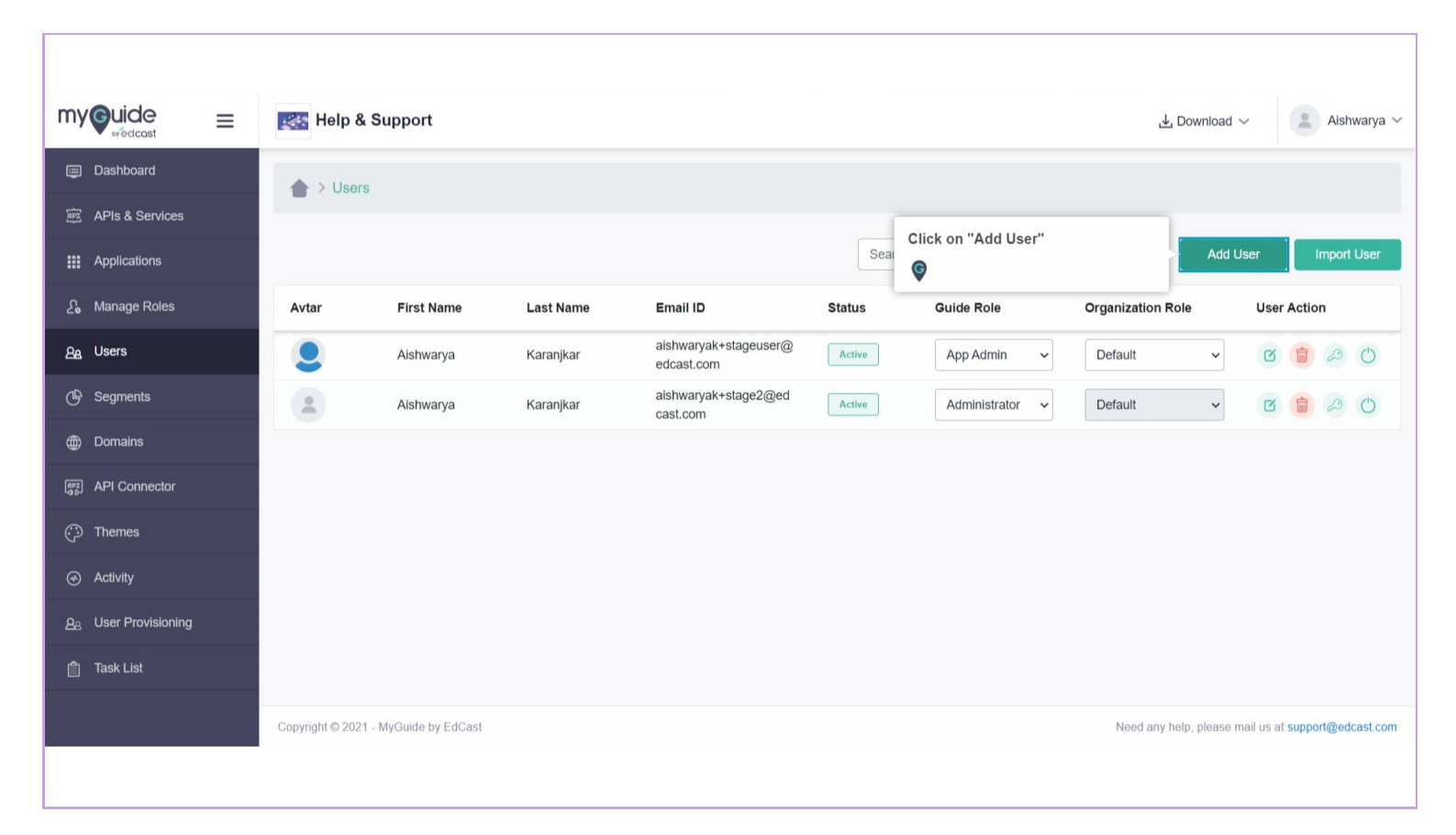

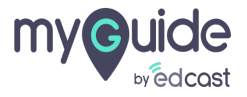

## Enter "First Name"

| my©uide ≡                    | Kara Help & Support                                    |   | 🛃 Download 🗸 🔹 Aishwarya 🗸                          |
|------------------------------|--------------------------------------------------------|---|-----------------------------------------------------|
| Dashboard                    | Add → Users > Add                                      |   |                                                     |
| 환호 APIs & Services           | -                                                      |   |                                                     |
| ## Applications              | First Name * Enter "First Name                         | n |                                                     |
| දි Manage Roles              | First Name                                             |   |                                                     |
| മ്പ്ര Users                  | Email ID *     Kole *       name@domain.com     Select | ~ |                                                     |
| 🕒 Segments                   | Organization Role *                                    |   |                                                     |
| Domains                      | Select ~                                               |   |                                                     |
| ालहा API Connector           | Segments                                               |   |                                                     |
| 💬 Themes                     | Key 1                                                  |   |                                                     |
| <ul> <li>Activity</li> </ul> | Enter a new tag                                        |   |                                                     |
| <u> </u>                     |                                                        |   |                                                     |
| 會 Task List                  | Cancel Add User                                        |   |                                                     |
|                              | Copyright © 2021 - MyGuide by EdCast                   |   | Need any help, please mail us at support@edcast.com |
|                              |                                                        |   |                                                     |

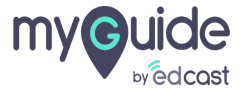

## Enter "Last Name"

| my Guide =                 | = | 🛃 Help & Support                     |             |                   | 🛃 Download 🗸 🔹 Aishwarya 🗸                          |
|----------------------------|---|--------------------------------------|-------------|-------------------|-----------------------------------------------------|
| Dashboard                  |   | Add → Users > Add                    |             |                   |                                                     |
| APIs & Services            |   | -                                    |             |                   |                                                     |
| Applications               |   | First Name *                         | Last Name * | Enter "Last Name" |                                                     |
| දි <b>,</b> Manage Roles   |   | First Name                           | Last Name   | •                 |                                                     |
| වනු Users                  |   | Email ID *                           | Role *      |                   |                                                     |
| 🕒 Segments                 |   | Organization Role *                  |             |                   |                                                     |
| Domains                    |   | Select V                             |             |                   |                                                     |
| (app) API Connector        |   | Segments                             |             |                   |                                                     |
| 💬 Themes                   |   | Key 1                                |             |                   |                                                     |
| Activity                   |   | Enter a new tag                      |             |                   |                                                     |
| <u>ද</u> User Provisioning |   |                                      |             |                   |                                                     |
| 會 Task List                |   | Cancel                               | Add User    |                   |                                                     |
|                            |   | Copyright © 2021 - MyGuide by EdCast |             |                   | Need any help, please mail us at support@edcast.com |
|                            |   |                                      |             |                   |                                                     |

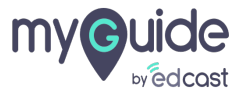

## Enter the email ID of the user

| mycuide                     | ≡ | Kelp & Support                       |                                |  |     | , <b>⊥</b> Download ∨        | 😩 Alshwarya 🗸         |
|-----------------------------|---|--------------------------------------|--------------------------------|--|-----|------------------------------|-----------------------|
| Dashboard                   |   | ★ > Users > Add                      |                                |  |     |                              |                       |
| 腔 APIs & Services           |   | -                                    |                                |  |     |                              |                       |
| Applications                |   | First Name *                         | Last Name *                    |  |     |                              |                       |
| දි. Manage Roles            |   | First Name                           | Last Name                      |  |     |                              |                       |
| മപ്പ Users                  |   | Email ID * name@domain.com           | Enter the email ID of the user |  |     |                              |                       |
| 🕒 Segments                  |   | Organization Role *                  | Ģ                              |  |     |                              |                       |
| Domains                     |   | Select ~                             |                                |  |     |                              |                       |
| RPZ API Connector           |   | Segments                             |                                |  |     |                              | - 1                   |
| ⑦ Themes                    |   | Key 1                                |                                |  |     |                              |                       |
|                             |   | Enter a new tag                      |                                |  |     |                              |                       |
| <u> 8</u> User Provisioning |   |                                      |                                |  |     |                              | - 1                   |
| 🎒 Task List                 |   | Cancel                               | Add User                       |  |     |                              |                       |
|                             |   | Copyright © 2021 - MyGuide by EdCast |                                |  | Nee | d any help, please mail us a | at support@edcast.com |
|                             |   |                                      |                                |  |     |                              |                       |

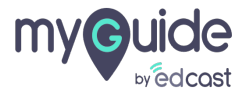

## Assign a role to your user from here

Below are the roles:

1) Administrator 2) App Admin 3) Creator 4) Player

| my©uide ≡                                   | Kelp & Support                       |                                  |                             | 🛃 Download ~                                  | ya ~ |
|---------------------------------------------|--------------------------------------|----------------------------------|-----------------------------|-----------------------------------------------|------|
| Dashboard     Dashboard     APIs & Services | ★ > Users > Add                      |                                  |                             |                                               |      |
| Applications                                | First Name *                         | Last Name *                      |                             |                                               |      |
| දිං Manage Roles                            | First Name                           | Last Name Assign a               | role to your user from here |                                               |      |
| දුයු Users                                  | Email ID * name@domain.com           | Role * Below are<br>Select • Adm | the roles:                  |                                               |      |
| 🕒 Segments                                  | Organization Role *                  | Administrator Creat              | ator                        |                                               |      |
| Domains                                     | Select                               | Player • Play<br>App Admin       | /er                         |                                               |      |
| API Connector                               | Segments                             | ©                                |                             |                                               |      |
| ① Themes                                    | Key 1                                |                                  |                             |                                               |      |
| Activity                                    | Enter a new tag                      |                                  |                             |                                               |      |
| <u>As</u> User Provisioning                 |                                      |                                  |                             |                                               |      |
| 📋 Task List                                 | Cancel                               | Add User                         |                             |                                               |      |
|                                             | Copyright © 2021 - MyGuide by EdCast |                                  | Ne                          | ed any help, please mail us at support@edcast | .com |
|                                             |                                      |                                  |                             |                                               |      |

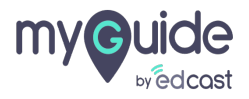

#### Select "Organization Role" from here

Organization role is required for application segmentation. By default the default role is assigned to the Home app and if we select the default role from here for a user, that means the user will be able to access the Home app.

| myouide =          | 🔣 Help & Support                     |                                                                                                    |          | ⊥ Download ~ 🔹 Aishwarya ~ Î                   |
|--------------------|--------------------------------------|----------------------------------------------------------------------------------------------------|----------|------------------------------------------------|
| Dashboard          | 🚖 > Users > Add                      |                                                                                                    |          |                                                |
| PE APIs & Services |                                      |                                                                                                    |          |                                                |
| Applications       | First Name *                         | Last Name *                                                                                                    |          |                                                |
| ည့် Manage Roles   | First Name                           | Last Name                                                                                                    |          |                                                |
| മൂ Users           | Email ID *                           | Role *                                                                                                    |          |                                                |
| 🕒 Segments         | Organization Role *                  | Select "Organization Role" from here<br>Organization role is required for<br>application segmentation. By default           |          |                                                |
| Domains            | Select                               | the <i>default</i> role is assigned to the<br>Home app and if we select the default<br>role from here for a user that means |          |                                                |
| [PZ] API Connector | Segments                             | the user will be able to access the<br>Home app.                                                                            |          |                                                |
| 💬 Themes           | Key 1                                | ę                                                                                                    |          |                                                |
|                    | Enter a new tag                      |                                                                                                    |          |                                                |
| <u> </u>           |                                      |                                                                                                    |          |                                                |
| 📋 Task List        | Cancel                               | Add User                                                                                                    |          |                                                |
|                    | Copyright © 2021 - MyGuide by EdCast |                                                                                                    | Need any | y help, please mail us at support@edcast.com ▼ |
|                    |                                      |                                                                                                    |          |                                                |
|                    |                                      |                                                                                                    |          |                                                |

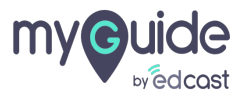

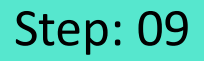

If you have enabled segmentation for your org and you want to target the guides based on the segmentation attributes, then you would have to assign the respective attributes to the user

| my©uide ≡                    | Kelp & Support                       |                                                                                           | ↓ Download ~ 🔹 Aishwarya                                   |
|------------------------------|--------------------------------------|-------------------------------------------------------------------------------------------|------------------------------------------------------------|
| Dashboard                    | Add → Users > Add                    |                                                                                           |                                                            |
| 評 APIs & Services            | -                                    |                                                                                           |                                                            |
| Applications                 | First Name *                         | Last Name *                                                                               |                                                            |
| දි Manage Roles              | First Name                           | Last Name                                                                                 |                                                            |
| മപ്പ Users                   | Email ID *                           | Role *                                                                                    |                                                            |
| 🕒 Segments                   | Organization Role *                  | Role is required                                                                          |                                                            |
| Domains                      | Select                               | ~                                                                                         |                                                            |
| API Connector                | Segments                             |                                                                                           |                                                            |
| Themes                       | Key 1 for<br>the                     | ou have enabled segmentation<br>your org and you want to target<br>quides based on the    |                                                            |
| <ul> <li>Activity</li> </ul> | Enter a new tag seg<br>woi           | mentation attributes, then you<br>uld have to assign the respective<br>ibutes to the user |                                                            |
| <u> </u>                     |                                      |                                                                                           |                                                            |
| 會 Task List                  | Can                                  |                                                                                           |                                                            |
|                              | Copyright © 2021 - MyGuide by EdCast |                                                                                           | Need any help, please mail us at <b>support@edcast</b> .c/ |

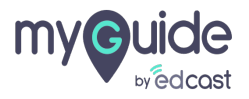

## Click on "Add User"

| my©uide ≡               | Help & Support                       |                     | 🛃 Download 🗸 🔹 Aishwarya 🗸                          |
|-------------------------|--------------------------------------|---------------------|-----------------------------------------------------|
| Dashboard               | ▲ > Users > Add                      |                     |                                                     |
| 廊 APIs & Services       | -                                    |                     |                                                     |
| ## Applications         | First Name *                         | Last Name *         |                                                     |
| ද <b>ි</b> Manage Roles | Aishwarya                            | Karanjkar           |                                                     |
| മൂ Users                | Email ID * aishwaryak+tst@edcast.com | Role *              |                                                     |
| 🕒 Segments              | Organization Role *                  |                     |                                                     |
| Domains                 | Role 2                               |                     |                                                     |
| ाल्हा API Connector     | Segments                             |                     |                                                     |
| ⑦ Themes                | Key 1                                |                     |                                                     |
|                         | Enter a new tag                      |                     |                                                     |
| <u> </u>                |                                      | Click on "Add User" |                                                     |
| 📋 Task List             | Cancel                               | Add User . ©        |                                                     |
|                         | Copyright © 2021 - MyGuide by EdCast |                     | Need any help, please mail us at support@edcast.com |
|                         |                                      |                     |                                                     |

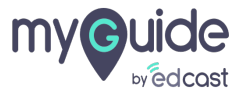

## To edit the user details click here

| my         |                   | ≡ | 🌉 Help 8        | & Support             |           |                                     |        |                 |         | , ⊥ Download     | ~                 | •        | Aishw  | /arya 🗸 |
|------------|-------------------|---|-----------------|-----------------------|-----------|-------------------------------------|--------|-----------------|---------|------------------|-------------------|----------|--------|---------|
|            | Dashboard         |   | ▲ > User        | rs                    |           |                                     |        |                 |         |                  |                   |          |        |         |
| (PH        | APIs & Services   |   | -               |                       |           |                                     |        |                 |         |                  |                   |          |        |         |
|            | Applications      |   |                 |                       |           |                                     | Search | ı               | Q       | To edit the u    | llser<br>ser deta | ils clie | ck her | re      |
| 2.         | Manage Roles      |   | Avtar           | First Name            | Last Name | Email ID                            | Status | Guide Role      | Organiz | Ģ                |                   |          |        |         |
| පිෂ        | Users             |   |                 | Aishwarya             | Karanjkar | aishwaryak+stageuser@<br>edcast.com | Active | App Admin 🗸 🗸   | Default | ~                | Ø                 |          | 2      | Ċ       |
| Ů          | Segments          |   |                 | Aishwarya             | Karanjkar | aishwaryak+stage2@ed<br>cast.com    | Active | Administrator 🗸 | Default | ~                | Edit              |          | 2      | Ċ       |
| ۲          | Domains           |   |                 |                       |           |                                     |        |                 |         |                  |                   |          |        |         |
| RPX<br>G D | API Connector     |   |                 |                       |           |                                     |        |                 |         |                  |                   |          |        |         |
| $\odot$    | Themes            |   |                 |                       |           |                                     |        |                 |         |                  |                   |          |        |         |
| ۲          | Activity          |   |                 |                       |           |                                     |        |                 |         |                  |                   |          |        |         |
| පුප        | User Provisioning |   |                 |                       |           |                                     |        |                 |         |                  |                   |          |        |         |
| Ê          | Task List         |   |                 |                       |           |                                     |        |                 |         |                  |                   |          |        |         |
|            |                   |   | Copyright © 202 | 1 - MyGuide by EdCast |           |                                     |        |                 | Need    | any help, please | mail us at        | suppor   | t@edca | ast.com |
|            |                   |   |                 |                       |           |                                     |        |                 |         |                  |                   |          |        |         |

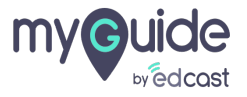

## To delete the user, click here

|                        | ≡    | 丈 Help 8        | Support               |           |                                     |        |               |       | , <b>⊥</b> Do                           | wnload 🗸      |             | Aishwa   | irya 🗸 |
|------------------------|------|-----------------|-----------------------|-----------|-------------------------------------|--------|---------------|-------|-----------------------------------------|---------------|-------------|----------|--------|
| 🗐 Dashboard            |      | ▲ > User        | s                     |           |                                     |        |               |       |                                         |               |             |          |        |
| 醉 APIs & Servic        | ces  | _               |                       |           |                                     |        |               |       |                                         |               |             |          |        |
| Applications           |      |                 |                       |           |                                     | Sear   | ch            | To de | elete the user, cl                      | Add Llser     | l'          | nport Us | ser    |
| <i>£</i> ₀ Manage Role |      | Avtar           | First Name            | Last Name | Email ID                            | Status | Guide Role    | Ģ     | , , , , , , , , , , , , , , , , , , , , |               | ər          |          |        |
| දු Users               |      |                 | Aishwarya             | Karanjkar | aishwaryak+stageuser@<br>edcast.com | Active | App Admin     | ~     | Default                                 | ~             | 3           | 20       | 5      |
| 🕒 Segments             |      | 2               | Aishwarya             | Karanjkar | aishwaryak+stage2@ed<br>cast.com    | Active | Administrator | ~     | Default                                 | ~             | Delete      | 20       | 5      |
| Domains                |      |                 |                       |           |                                     |        |               |       |                                         |               |             |          |        |
| (PPX) API Connecto     |      |                 |                       |           |                                     |        |               |       |                                         |               |             |          |        |
| 💬 Themes               |      |                 |                       |           |                                     |        |               |       |                                         |               |             |          |        |
|                        |      |                 |                       |           |                                     |        |               |       |                                         |               |             |          |        |
| <u> </u>               | ning |                 |                       |           |                                     |        |               |       |                                         |               |             |          |        |
| 📋 Task List            |      |                 |                       |           |                                     |        |               |       |                                         |               |             |          |        |
|                        |      | Copyright © 202 | 1 - MyGuide by EdCast |           |                                     |        |               |       | Need any help,                          | please mail u | s at suppor | @edcas   | st.com |
|                        |      |                 |                       |           |                                     |        |               |       |                                         |               |             |          |        |

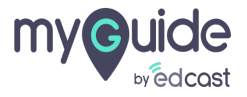

## You can change the password of a user from here

| my Guide =                  | 丈 Help 8        | & Support              |           |                                     |        |                 | 🛓 Download 🗸 🔹 Aishwarya 🗸                          |
|-----------------------------|-----------------|------------------------|-----------|-------------------------------------|--------|-----------------|-----------------------------------------------------|
| Dashboard                   | A > Use         | rs                     |           |                                     |        |                 |                                                     |
| 廊 APIs & Services           | -               |                        |           |                                     |        |                 |                                                     |
| Applications                |                 |                        |           |                                     | Searc  | ch              | You can change the password of a user from here     |
| දිං Manage Roles            | Avtar           | First Name             | Last Name | Email ID                            | Status | Guide Role      | ©                                                   |
| മൂ Users                    |                 | Aishwarya              | Karanjkar | aishwaryak+stageuser@<br>edcast.com | Active | App Admin 🗸     | Default 🗸 🕜 🍘 🖉 🔿                                   |
| 🕒 Segments                  |                 | Aishwarya              | Karanjkar | aishwaryak+stage2@ed<br>cast.com    | Active | Administrator 🗸 | Change Password                                     |
| Domains                     |                 |                        |           |                                     |        |                 |                                                     |
| (app) API Connector         |                 |                        |           |                                     |        |                 |                                                     |
| 💬 Themes                    |                 |                        |           |                                     |        |                 |                                                     |
|                             |                 |                        |           |                                     |        |                 |                                                     |
| <u> 8</u> User Provisioning |                 |                        |           |                                     |        |                 |                                                     |
| 🎒 Task List                 |                 |                        |           |                                     |        |                 |                                                     |
|                             | Copyright © 202 | 21 - MyGuide by EdCast |           |                                     |        |                 | Need any help, please mail us at support@edcast.com |
|                             |                 |                        |           |                                     |        |                 |                                                     |

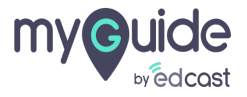

From here, you can sign out the user of all the active sessions.

| my Guide                 | ≡ | 🌉 Help &         | Support             |           |                                     |        |                 |     | ⊥ Download ~ Aishwarya ~                                         |
|--------------------------|---|------------------|---------------------|-----------|-------------------------------------|--------|-----------------|-----|------------------------------------------------------------------|
| 📰 Dashboard              |   | ▲ > Users        | 5                   |           |                                     |        |                 |     |                                                                  |
| 腔 APIs & Services        |   | _                |                     |           |                                     |        |                 |     |                                                                  |
| Applications             |   |                  |                     |           |                                     |        | Search          | C   | From here, you can sign out the user of all the active sessions. |
| දි <b>,</b> Manage Roles |   | Avtar            | First Name          | Last Name | Email ID                            | Status | Guide Role      | Org | •                                                                |
| മപ്പ Users               |   |                  | Aishwarya           | Karanjkar | aishwaryak+stageuser@<br>edcast.com | Active | App Admin 🗸     | D   | efault 🗸 🕜 💼 🖉 💆                                                 |
| 🕒 Segments               |   |                  | Aishwarya           | Karanjkar | aishwaryak+stage2@ed<br>cast.com    | Active | Administrator ~ | D   | efault                                                           |
| Domains                  |   |                  |                     |           |                                     |        |                 |     |                                                                  |
| API Connector            |   |                  |                     |           |                                     |        |                 |     |                                                                  |
| 💬 Themes                 |   |                  |                     |           |                                     |        |                 |     |                                                                  |
|                          |   |                  |                     |           |                                     |        |                 |     |                                                                  |
| <u> </u>                 |   |                  |                     |           |                                     |        |                 |     |                                                                  |
| 🎒 Task List              |   |                  |                     |           |                                     |        |                 |     |                                                                  |
|                          |   | Copyright © 2021 | - MyGuide by EdCast |           |                                     |        |                 |     | Need any help, please mail us at support@edcast.com              |
|                          |   |                  |                     |           |                                     |        |                 |     |                                                                  |

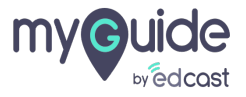

#### You can search for a user from here

| my Suide = Help & Support |                   |               |                         |           |                                     |                                     |                 |                   | nload 🗸           | Ais       | shwarya 🗸  |  |
|---------------------------|-------------------|---------------|-------------------------|-----------|-------------------------------------|-------------------------------------|-----------------|-------------------|-------------------|-----------|------------|--|
| ۵                         | Dashboard         | A > Us        | ers                     |           |                                     | You can search for a user from here |                 |                   |                   |           |            |  |
|                           | APIs & Services   |               |                         |           |                                     | Ģ                                   |                 |                   |                   |           |            |  |
|                           | Applications      |               |                         |           |                                     | Search                              | n               | Q                 | Add User          | Impo      | ort User   |  |
| £ <b>.</b>                | Manage Roles      | Avtar         | First Name              | Last Name | Email ID                            | Status                              | Guide Role      | Organization Role | User              | Action    |            |  |
| පිස                       | Users             |               | Aishwarya               | Karanjkar | aishwaryak+stageuser@<br>edcast.com | Active                              | App Admin 🗸     | Default           | • 0               | 6         | 0          |  |
| ⊕                         | Segments          | 1             | Aishwarya               | Karanjkar | aishwaryak+stage2@ed<br>cast.com    | Active                              | Administrator ~ | Default           | ~ 0               |           | 0          |  |
|                           | Domains           |               |                         |           |                                     |                                     |                 |                   |                   |           |            |  |
|                           | API Connector     |               |                         |           |                                     |                                     |                 |                   |                   |           |            |  |
| 0                         | Themes            |               |                         |           |                                     |                                     |                 |                   |                   |           |            |  |
|                           | Activity          |               |                         |           |                                     |                                     |                 |                   |                   |           |            |  |
|                           | User Provisioning |               |                         |           |                                     |                                     |                 |                   |                   |           |            |  |
|                           | Task List         |               |                         |           |                                     |                                     |                 |                   |                   |           |            |  |
|                           |                   | Copyright © 2 | 021 - MyGuide by EdCast |           |                                     |                                     |                 | Need any help,    | please mail us at | support@e | edcast.com |  |
|                           |                   |               |                         |           |                                     |                                     |                 |                   |                   |           |            |  |

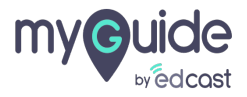

## From here you can filter your search results

| my Guide                | ≡  | Kale Support                                                                             |            |                                  |                            |           |            |       |               |       | Aishwarya 🗸 |             |  |  |
|-------------------------|----|------------------------------------------------------------------------------------------|------------|----------------------------------|----------------------------|-----------|------------|-------|---------------|-------|-------------|-------------|--|--|
| 🗐 Dashboard             |    | ▲ > User                                                                                 | S          |                                  |                            |           |            |       | -             |       |             |             |  |  |
| 腔 APIs & Service        | S  |                                                                                          |            | From here you can fil<br>results |                            |           |            |       |               |       |             |             |  |  |
| Applications            |    |                                                                                          |            |                                  |                            |           | ©          |       | Q 11          | Add U | ser         | Import User |  |  |
| දි Manage Roles         |    | Avtar                                                                                    | First Name | Last Name                        | Email ID                   | Filter by |            |       |               | tole  | User Acti   | on          |  |  |
| දු Users                |    |                                                                                          | Aishwarya  | Karanjkar                        | aishwaryak+s<br>edcast.com | Status    | Guide Role | Orga  | nization Role | ~     | C 🗎         | 2 O         |  |  |
| 🕒 Segments              |    |                                                                                          | Aishwarya  | Karanjkar                        | aishwaryak+s<br>cast.com   | All       | ~ All      | ~ All | ~             | ~     | C 💼         | 20          |  |  |
| Domains                 |    |                                                                                          |            |                                  |                            |           | Cancel     | Apply |               |       |             |             |  |  |
| (PPT) API Connector     |    |                                                                                          |            |                                  | L                          |           |            |       |               | _     |             |             |  |  |
| 💬 Themes                |    |                                                                                          |            |                                  |                            |           |            |       |               |       |             |             |  |  |
| Activity                |    |                                                                                          |            |                                  |                            |           |            |       |               |       |             |             |  |  |
| <u>ළ</u> User Provision | ng |                                                                                          |            |                                  |                            |           |            |       |               |       |             |             |  |  |
| 📋 Task List             |    |                                                                                          |            |                                  |                            |           |            |       |               |       |             |             |  |  |
|                         |    | Copyright © 2021 - MyGuide by EdCast Need any help, please mail us at support@edcast.com |            |                                  |                            |           |            |       |               |       | com         |             |  |  |
|                         |    |                                                                                          |            |                                  |                            |           |            |       |               |       |             |             |  |  |

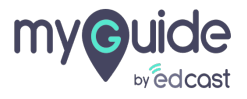

# Thank you

myguide.org

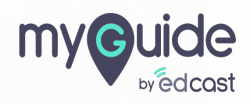